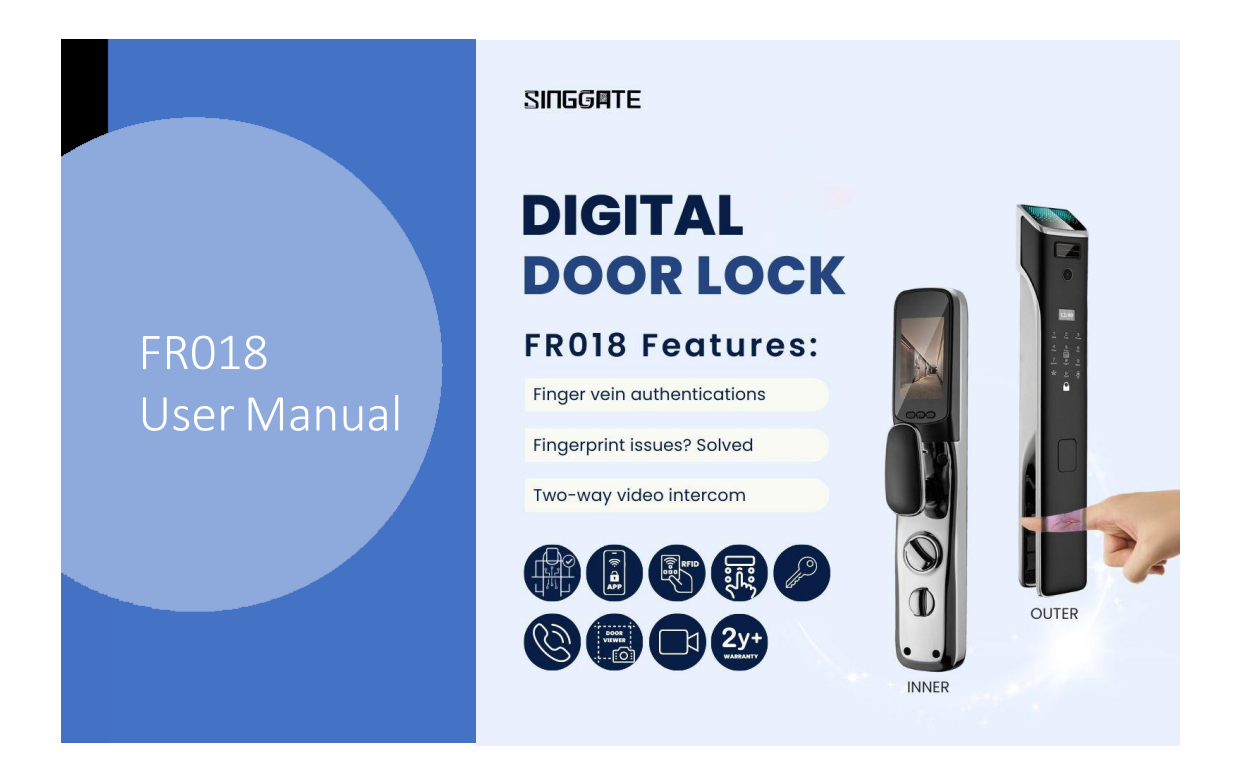

## 1. Adding Master Password (after Factory Reset Mode)

| Step 1                                     | Step 2                                                                                                    |
|--------------------------------------------|----------------------------------------------------------------------------------------------------|
| Tap on * and then # to enter setting mode. | Enter the admin password that you want to<br>register and press "#". Repeat again<br>**NOTE:<br>- At least 6 digits<br>- Please do remember the admin<br>password |

## 2. Add New Admin

| Step 1                                                 | Step 2                                         | Step 3             | Step 4                                                                                                    |
|--------------------------------------------------------|------------------------------------------------|--------------------|----------------------------------------------------------------------------------------------------|
| Press on "*" and then<br>"#" to enter setting<br>mode. | Verify Admin by<br>passwords or finger<br>vein | Press 1 (Add User) | Press "1" again (Add<br>Admin)<br>Input information :<br>type password and<br>press "#" and repeat<br>OR<br>scan finger vein 6<br>times (same position)<br>OR<br>tap the RFID Card on<br>"card icon" (below<br>number 5) |

#### 3. Add New User

| Step 1                                                 | Step 2                                         | Step 3             | Step 4                                                                                                    |
|--------------------------------------------------------|------------------------------------------------|--------------------|----------------------------------------------------------------------------------------------------|
| Press on "*" and then<br>"#" to enter setting<br>mode. | Verify Admin by<br>passwords or finger<br>vein | Press 1 (Add User) | Press 2 (Add User)<br>Input information :<br>type password and<br>press "#" and repeat<br>OR<br>scan finger vein 6<br>times (same position)<br>OR<br>tap the RFID Card on<br>"card icon" (below<br>number 5) |

# 4. System Setting (Time Setting)

| Step 1                                              | Step 2                                                                       | Step 3                                                                                       |
|-----------------------------------------------------|------------------------------------------------------------------------------|----------------------------------------------------------------------------------------------|
| Press on "*" and then "#" to<br>enter setting mode. | Verify Admin by passwords or<br>finger vein. Press "3" for System<br>Setting | Press 1 (Set Datetime)<br>the details in the following<br>format:<br>YY : MM : DD<br>HH : MM |

# 5. System Setting (Language and Volume Setting)

|                                           | •                                                                                          |
|-------------------------------------------|--------------------------------------------------------------------------------------------|
| n by Press "3" for S<br>or finger Setting | Ystem For Language, press 3<br>1. Chinese<br>2. English<br>For Volume, press 4<br>(Volume) |
| i                                         | in by Press "3" for Sy<br>or finger Setting                                                |

# 6. System Setting (Restore Factory Setting/ Factory Reset)

| Step 1                                                 | Step 2                                         | Step 3                      | Step 4                        |
|--------------------------------------------------------|------------------------------------------------|-----------------------------|-------------------------------|
| Press on "*" and then<br>"#" to enter setting<br>mode. | Verify Admin by<br>passwords or finger<br>vein | Press 3 (System<br>Setting) | Press 4 and "#" to<br>confirm |

## 7. Delete Admin/User

| Step 1                                                 | Step 2                                         | Step 3                | Step 4                                                                                                    |
|--------------------------------------------------------|------------------------------------------------|-----------------------|----------------------------------------------------------------------------------------------------|
| Press on "*" and then<br>"#" to enter setting<br>mode. | Verify Admin by<br>passwords or finger<br>vein | Press 2 (Delete User) | For verify delete, press<br>1<br>Input information :<br>type password / scan<br>finger vein / tap the<br>RFID Card on "card<br>icon" (below number<br>5)<br>For delete by ID, press<br>2<br>After that enter the<br>user number that you<br>want to delete and<br>press # |

# 8. Connect to Wi-Fi (Please download USmart Go App)

| Step 1                                                                                    | Step 2                                                                            | Step 3                                         | Step 4                   |
|-------------------------------------------------------------------------------------------|-----------------------------------------------------------------------------------|------------------------------------------------|--------------------------|
| Download <b>USmart Go</b><br>app into your phone<br>and register for an<br>account first. | Go to the lock setting.<br>Press on "*" and then<br>"#" to enter setting<br>mode. | Verify Admin by<br>passwords or finger<br>vein | Press 3 (System Setting) |

| Step 5                                                                     | Step 6                                                        | Step 7                                                                                                    | Step 8                                                                                                    |
|----------------------------------------------------------------------------|---------------------------------------------------------------|----------------------------------------------------------------------------------------------------|----------------------------------------------------------------------------------------------------|
| Press 4 (Function<br>Setting)<br>The LCD screen<br>appear<br>"Configuring" | Go into Usmart Go<br>App (Phone)<br>and click "Add<br>Device" | Select Connect via<br>Wi-Fi hotspot<br>After that go into your<br>phone's WiFi Setting<br>and select<br>CloudHome-XXXXXXXX<br>to connect | After connected the<br>CloudHome-XXXXXXXX<br>WiFi,<br>go back to the Usmart<br>Go App, and it is loading<br>a few seconds |
| Step 9                                                                     | Step 10                                                       | Step 11                                                                                                    |                                                                                                    |
| Select your home Wi-                                                       | Press Search Device                                           | Once successful, your                                                                                                    |                                                                                                    |

| Select your home Wi- | Press Search Device | Once successful, your |
|----------------------|---------------------|-----------------------|
| Fi to connect and    | and show checking   | phone screen will     |
| type the password of | network and wait    | show "Connected to    |
| home Wi-Fi           | within 1 minute"    | server" and the       |
|                      |                     | system will say       |
| **NOTE:              |                     | SUCCESS.              |
| Please connect with  |                     |                       |
| 2.4ghz WiFi          |                     |                       |
|                      |                     |                       |
|                      |                     |                       |